# Rutin för kontrollfunktion att patient finns registrerad i GallRiks

**Sökfunktionen** i GallRiks kan med fördel användas när koordinatorn ska kontrollera att patient finns registrerad i GallRiks.

I den grå rubriklisten välj Sök - Patienter

| Call Dila                                                                 |                                   |                                             |       | Höglandssjukhuset Eksjö |                                   |                 |            |                                                                                                    |
|---------------------------------------------------------------------------|-----------------------------------|---------------------------------------------|-------|-------------------------|-----------------------------------|-----------------|------------|----------------------------------------------------------------------------------------------------|
| Gall                                                                      | 117                               | Sök                                         |       |                         |                                   |                 | Prebner    |                                                                                                    |
| Start Administrera                                                        | Sök                               | Rapporter                                   | Hjälp | Meddelanden             | Ansök                             | Lås sidan       | Logga ut   |                                                                                                    |
| Sökkriterier<br>Sök registreringar för<br>Personnummertyp<br>Personnummer | Patie<br>Anvär<br>Patier<br>Sök e | nter<br>ndare<br>ntlogganalys<br>fter låsta |       | sonnummer               | <ul><li>✓ *</li><li>✓ *</li></ul> |                 |            | Sök registreringar för<br>Valj vad du vill ha som sökkriterier<br>Valalternativ:<br>Patient<br>Operatör<br>Vårdenheten |
| Sökintervall (fr.o.m t.o.m                                                | e-tjar<br>)                       | Sök                                         |       | *<br>*                  |                                   |                 |            |                                                                                                    |
| Sökresultat<br>Personnummer Nam                                           | n O                               | peratör                                     | B     | ehandlingsdatum         | т                                 | yp av registrer | ing Status |                                                                                                    |

# 1. Sökkriterier

- o Sök registreringar för –välj Vårdenheten
- Sökintervall välj aktuellt intervall, förslagsvis en månad i taget, eftersom systemet inte klarar av ett för stort sökintervall
- o Tryck på Sök

| CallSRike              |         |           |          | Höglandssjukhuset Eksjö |        |                 |            |                                    |
|------------------------|---------|-----------|----------|-------------------------|--------|-----------------|------------|------------------------------------|
| Jaii –                 | UIN     | Sök       |          |                         |        |                 | Prebner    |                                    |
| Start Administr        | era Sök | Rapporter | Hjälp    | Meddelanden             | Ansök  | Lås sidan       | Logga ut   |                                    |
| Sökkriterier           |         |           |          |                         |        |                 |            | Datum (till)                       |
| Sök registreringar för |         | Vår       | denheter | n                       | ▼ *    |                 |            | Senaste registreringsdatum som     |
| Sökintervall (fr.o.m.  | t.o.m.) | 20        | 15-10-01 | - 2015                  | -10-31 | ø               |            | skall finnas med i sökresultatet.  |
|                        |         | Sök       |          |                         |        |                 |            | Min: 2005-01-01<br>Max: 2015-11-20 |
| Sökresultat            |         |           |          |                         |        |                 |            |                                    |
| Personnummer           | Namn    | Operatör  | Be       | handlingsdatum          | 1      | yp av registrer | ing Status |                                    |

# 2. Sökresultat

• Under rubriken *Sökresultat* får du fram vårdenhetens lista med allt som är registrerat under den period som du valt.

Du kan i denna vy sortera de olika kolumnerna enligt önskemål.

# 3. Kontroll av att patient är registrerad utifrån sökresultat

 Kontrollera nu utifrån din egen kontrollista över enhetens utförda operationer och/eller ERCP:er att samtliga patienter finns med i ditt framtagna sökintervall.

# 4. Patient som inte finns registrerad i GallRiks

 Om du har en patient på din kontrollista som inte finns registrerad i GallRiks startar du upp en registrering via *Sök/skapa patient* på startsidan.

| Gall <b>G</b> all                    | S Start                                          |             | Höglandssjukhuset Eksjö<br>Prebner |           |          |  |  |
|--------------------------------------|--------------------------------------------------|-------------|------------------------------------|-----------|----------|--|--|
| Start Administrera Sök               | Rapporter Hjälp                                  | Meddelanden | Ansök                              | Lås sidan | Logga ut |  |  |
| Sök/skapa patient<br>Personnummertyp | Personnummer<br>Ange personnummer eller annat id |             |                                    |           |          |  |  |
| Personnummer                         | som identifierar patienten                       |             |                                    |           |          |  |  |
| Ej klarmarkerade re                  | egistreringar                                    |             |                                    | Visa äl   | dre      |  |  |

- Fyll i aktuellt personnummer och tryck på knappen Sök/skapa
- Under rubriken Ny registrering fyll i behandlingsdatum och välj åtgärd, ERCP eller kolecystektomi
- o Välj huvudoperatör
- Under rubriken *Kommentar till kolecystektomi* finns möjlighet för koordinator att skriva in eventuell bevakningsinformation i rutan *Kommentar från koordinator*
- Tryck på knappen *Spara* (längst ner på sidan)
- o Nu är registreringen påbörjad och du kan bocka av patienten från din kontrollista
- På startsidan finns nu din registrering under *Ej klarmarkerade registreringar* och vald huvudoperatör ser den på sin lista vid inloggning i GallRiks.